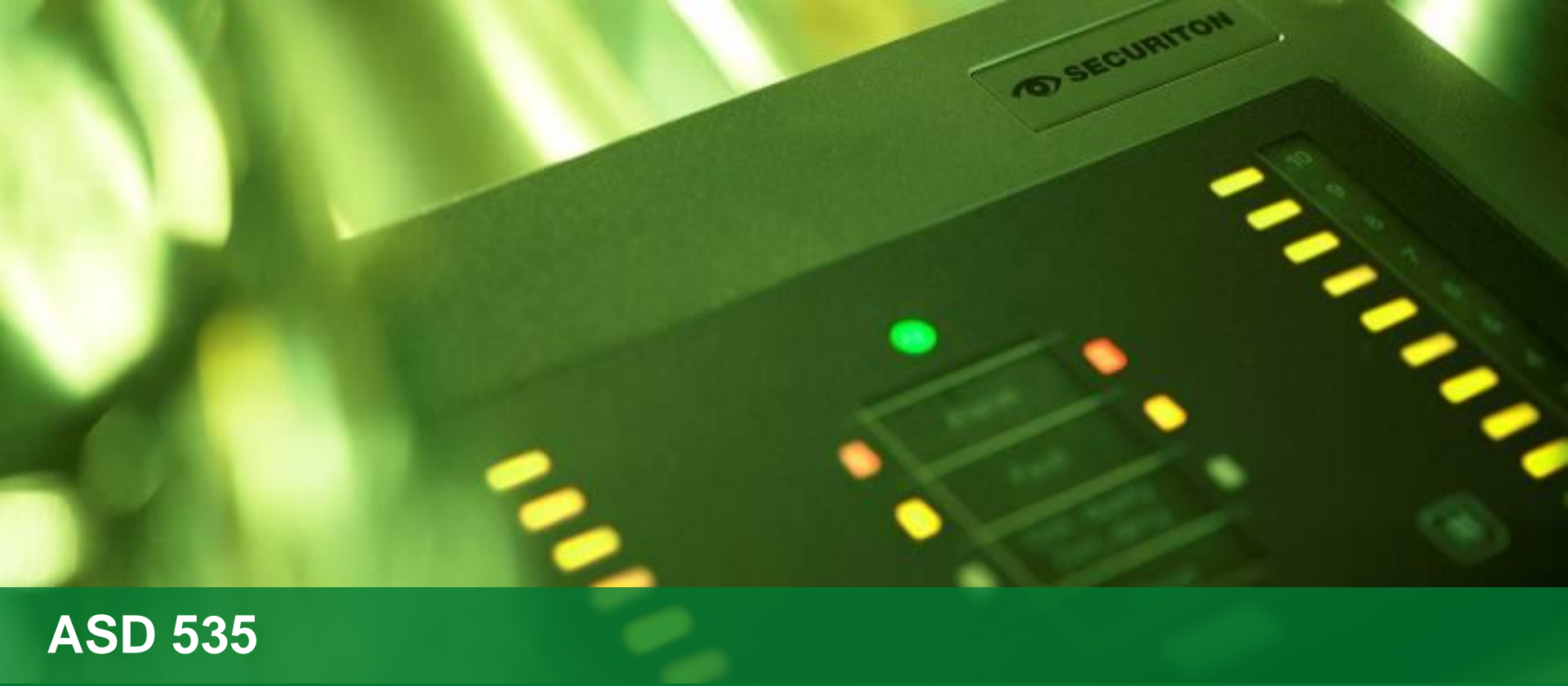

EasyConfig

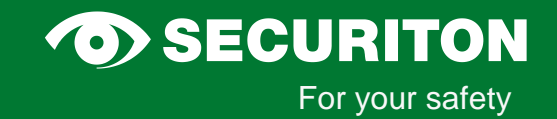

# Projetando

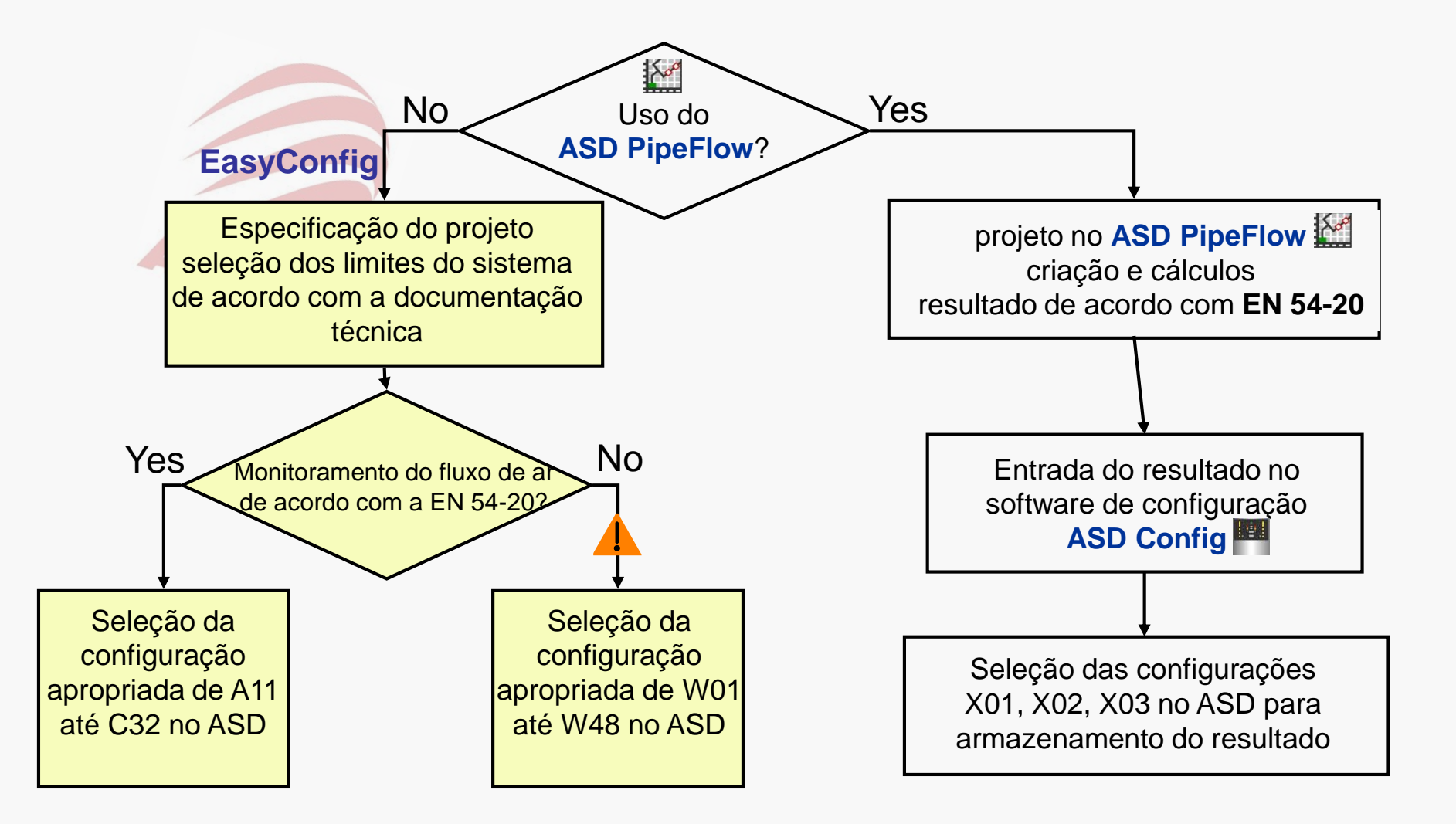

#### **O**SECURITON

## Processo de Comissionamento com EasyConfig

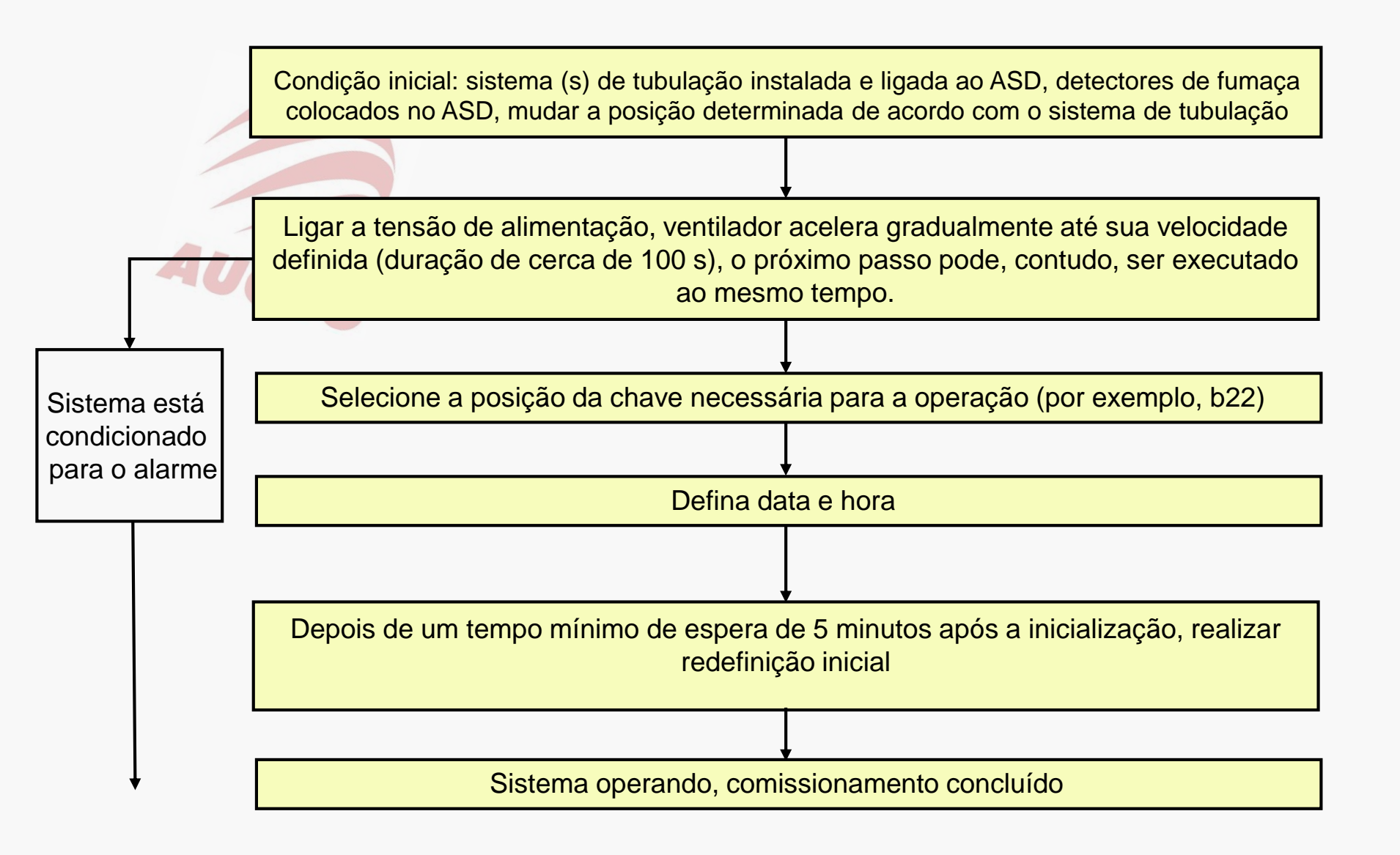

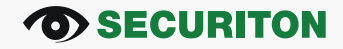

## Operação via AMB 35

As teclas de operação "UP" / "OK" e segmento de display são atribuídos a uma função de chave rotativa por meio do qual as seguintes funções podem ser chamados e definidas:

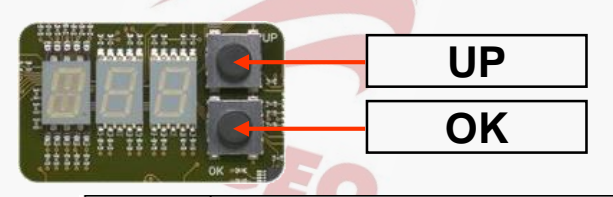

| Pos. | Alcance/Display                   | Propósito                                          |
|------|-----------------------------------|----------------------------------------------------|
| Α    | A11 / A12                         | limites de sistema p/ a classe A da norma EN 54-20 |
| b    | b11   b12   b21   b22             | limites de sistema p/ a classe A da norma EN 54-20 |
| С    | C11 / C12 / C21 / C22 / C31 / C32 | limites de sistema p/ a classe C da norma EN 54-20 |
| E    | E01até E99                        | Memória de eventos, últimos 99 eventos             |
|      | 😓 G00 até G99                     | Grupo de eventos, de G00 até G99                   |
| F    | F00 até F99 (3 x)                 | mostra a versão instalada do firmware              |
| 0    | 000                               | logout de módulos adicionais                       |
| T    | Y05 até Y99 / M01 até M12         | Defina/Verifique Data e Hora do dispositivo        |
|      | d01 até d31 / H00 até H23         |                                                    |
|      | M00 até M59                       |                                                    |
| U    | U01                               | Reset                                              |
| V    | V01 / V02, je 000 até 255         | Saída de fluxo volumétrico em % no tubo            |
| W    | W11 até W48                       | Limites de sistema fora da normativa européia      |
| X    | X01 até X03                       | Configurações programáveis                         |

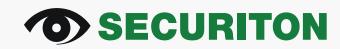

### Estrutura de procedimento de operação via AMB 35:

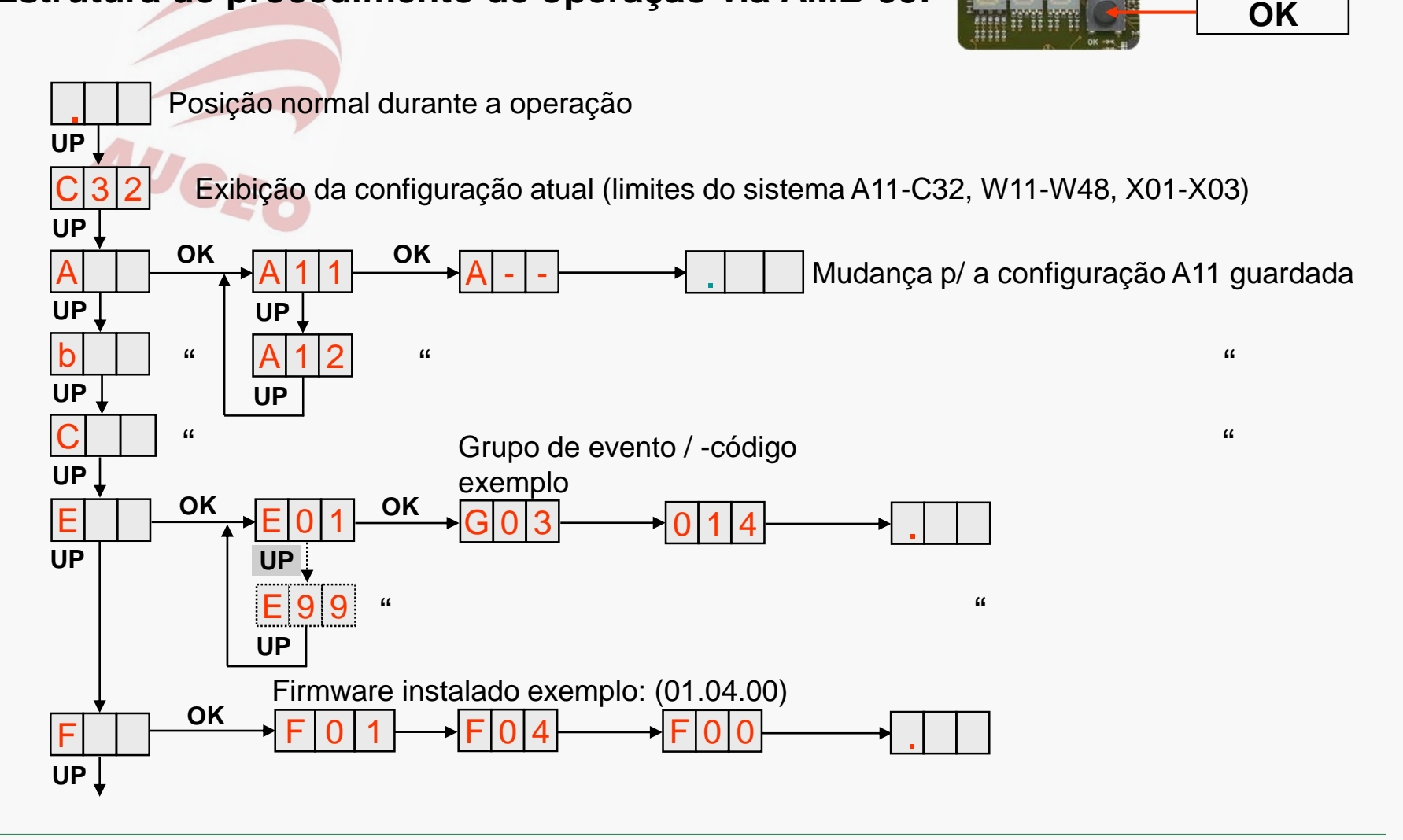

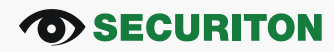

UP

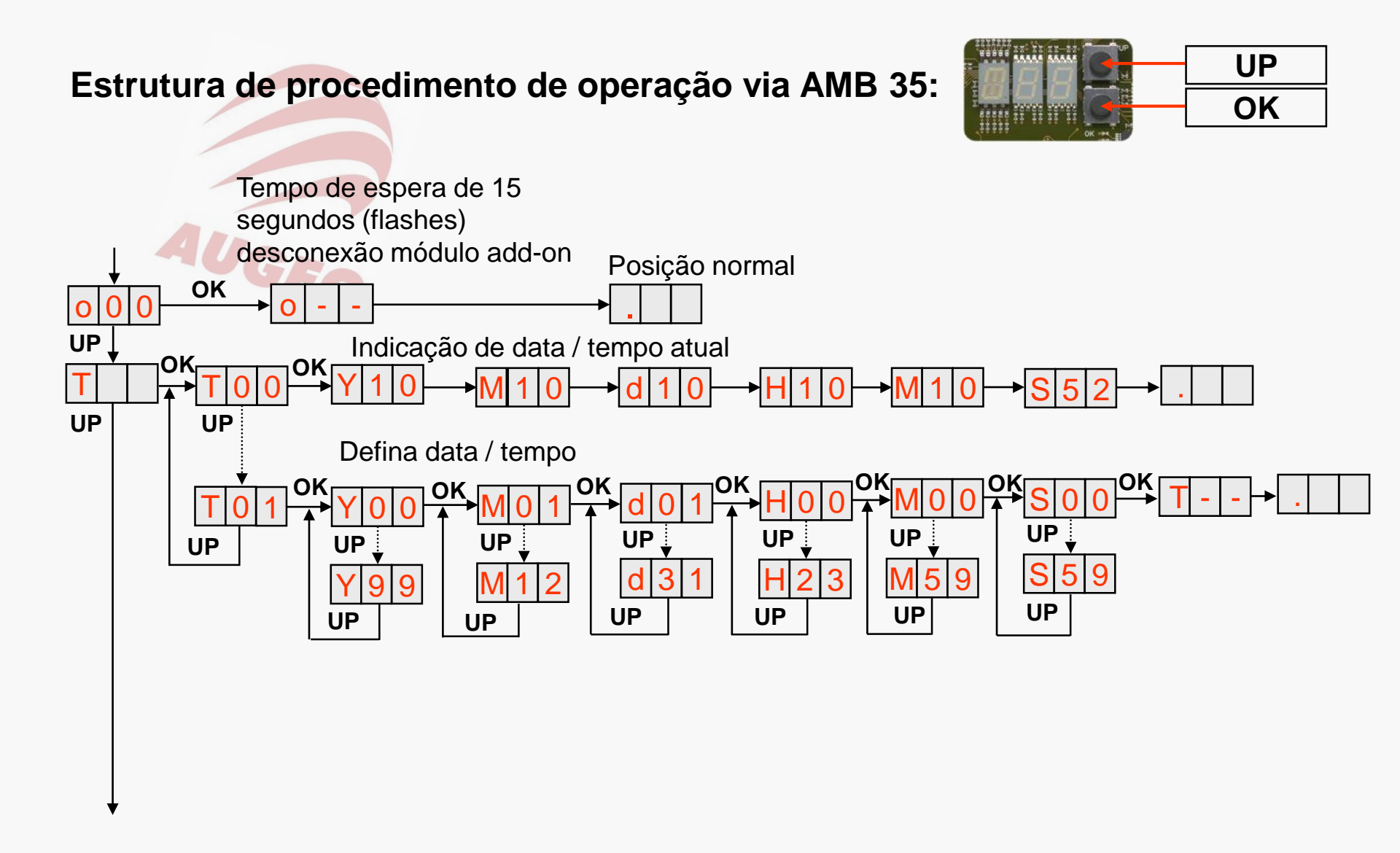

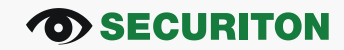

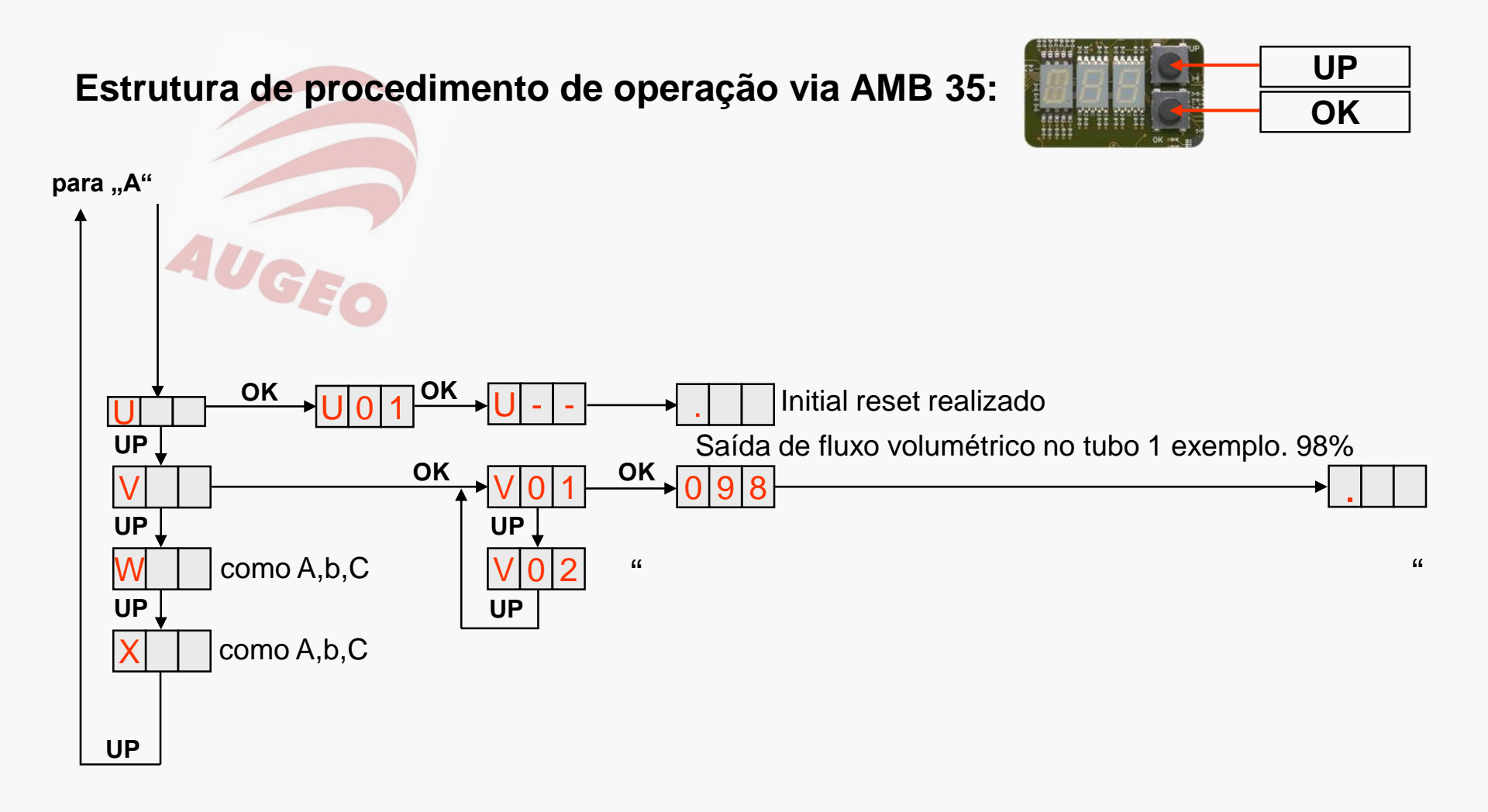

#### **O**SECURITON

### Programação / comissionamento de acordo com o processo Pré-requisitos:

- 2 tubos de sucção com 100 m cada um, forma de I, 10 furos de amostragem
- Classe C de acordo com a norma EN 54-20

#### Programação e operação :

- Selecione a configuração apropriada
- O tempo de espera para reset inicial pode ser encurtado
- Leia os últimos três códigos de eventos e interprete-os **Meios:**
- Documentação técnica
- Materiais de treinamento

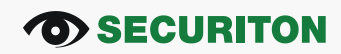